## Online Course Requests Student Instructions 2023 – 2024

When you log onto your MyEdBC Student Portal, you will be able to select Course Requests by going to the **My Info** top tab > **Requests** side tab.

Requests are entered in *Entry Mode*' view which is the default view. You can use the blue hyperlinks of Entry mode >> and << Exit entry mode to toggle between the two views.

In entry mode you will see the **Instructions** block with information provided by the school.

| Surrey 2016            | -2017                                |                                         |               |                          | 17-10-10-10-        | - 0 | Log Off |
|------------------------|--------------------------------------|-----------------------------------------|---------------|--------------------------|---------------------|-----|---------|
| Pages My               | Info Acaden                          | nics Calendar                           | Locker        |                          |                     |     |         |
| Requests               |                                      |                                         |               |                          |                     |     |         |
| My Details             | Options 🗸 🛛 i                        | Reports 🗸 🛛 Help 🖣                      | Searc         | h on CrsNo               | <b>T</b>            |     |         |
| Transcript             | << Exit entry mode                   | )                                       |               |                          |                     |     |         |
| Current<br>Schedule    |                                      | 2017-2018 - Req                         | uests: 1 prim | ary, 0 alternate - Sched | uled: 6% - Credits: | 4.0 |         |
| Contacts               | Instructions                         | 6                                       |               |                          |                     |     |         |
| Assessments            |                                      |                                         |               |                          |                     |     |         |
| Notifications          | ELGINPA                              | RK                                      |               |                          |                     |     |         |
| Requests               | Next Year's Gra                      | ide 12 Course Selecti                   | ons           |                          |                     |     |         |
| Requests<br>Details    | Information and Informat Information | instructions can be pro<br>tion<br>tion | vided here.   |                          |                     |     |         |
| Graduation<br>Progress | Primary req                          | uests                                   |               |                          |                     |     |         |
|                        |                                      |                                         |               |                          |                     |     |         |

#### **Primary Requests**

Primary requests refer to your first choice course selections within each available Subject Area. To choose from a list of available requests click the **Select** button:

| Primary requests |              |                           |                                   |            |        |  |
|------------------|--------------|---------------------------|-----------------------------------|------------|--------|--|
|                  | Subject area | SchoolCourse > CrsNo      | SchoolCourse > Description        | Alternate? | Credit |  |
|                  |              | MBI12S                    | SC: BIOLOGY 12                    | N          | 4.0    |  |
| As sately 1      | Academic     | MEN12S                    | EN: ENGLISH 12                    | N          | 4.0    |  |
|                  | Academic     | MFOM-12S                  | MA: FOUNDATIONS OF MATHEMATICS 12 | N          | 4.0    |  |
| 5                |              | MGEO-12S SS: GEOGRAPHY 12 | N                                 | 4.0        |        |  |
|                  |              | MCAFT12S                  | CAFETERIA TRAINING 12             | N          | 4.0    |  |
| & Select_        | Firster      | MCJ12S                    | CARPENTRY & JOINERY 12 N          | N          | 4.0    |  |
|                  | Elective     | MDNC-12S                  | FA: DANCE: CHOREOGRAPHY 12        | N          | 4.0    |  |
|                  |              | MFR12S FRENCH 12          | FRENCH 12                         | N          | 4.0    |  |

Be sure to read any additional instructions provided. There may be more than one page of requests available to choose from. Use the drop down menu and/or the forward and back arrows to move between pages of requests:

| <    | 1:10  MAF12S                                       |                        |                |        | 0 of 23 select |
|------|----------------------------------------------------|------------------------|----------------|--------|----------------|
| Sele | 1:10  MAF12S<br>2:110  MICTP12S<br>3:210  MVAMT12S | purseDescription       | Academic level | Credit | Prequisite     |
|      | MAF12S                                             | FA: ART FOUNDATIONS 12 | Regular        | 4.0    |                |

Select course requests by placing a check mark next to the course(s) you are selecting and click OK:

|          |              |                                   |                |        | 4 of 8     | selected |
|----------|--------------|-----------------------------------|----------------|--------|------------|----------|
| Select   | CourseNumber | CourseDescription                 | Academic level | Credit | Prequisite | Status   |
|          | MCOM-12S     | EN: COMMUNICATIONS 12             | Regular        | 4.0    |            |          |
|          | MFOM-12S     | MA: FOUNDATIONS OF MATHEMATICS 12 | Regular        | 4.0    |            |          |
| <b>V</b> | MBI12S       | SC: BIOLOGY 12                    | Regular        | 4.0    |            |          |
|          | MCH12S       | SC: CHEMISTRY 12                  | Regular        | 4.0    |            |          |
|          | MPH12S       | SC: PHYSICS 12                    | Regular        | 4.0    |            |          |
|          | MGEO-12S     | SS: GEOGRAPHY 12                  | Regular        | 4.0    |            |          |
|          | MHI12S       | SS: HISTORY 12                    | Regular        | 4.0    |            |          |
|          |              |                                   | <              |        |            | >        |

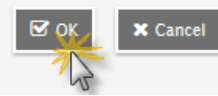

If you are currently taking a course from the list there will be no check box available and the **Status** column will indicate *Course in progress*. If you need to request a course that you are currently taking, please see a counsellor to add this request for you as you are unable to add it yourself.

| < 1   | < 1:10  MAF-12-S > 2 of 16 selecte |                                      |                |        |            |                          |  |
|-------|------------------------------------|--------------------------------------|----------------|--------|------------|--------------------------|--|
| Selec | t CourseNumber                     | CourseDescription                    | Academic level | Credit | Prequisite | Status                   |  |
|       | MAF12S                             | FA: ART FOUNDATIONS 12               | Regular        | 4.0    |            |                          |  |
| ✓     | MCAFT12S                           | CAFETERIA TRAINING 12                | Regular        | 4.0    |            |                          |  |
|       | MAT12S                             | AUTOMOTIVE TECHNOLOGY 12             | Regular        | 4.0    |            | Course<br>in<br>progress |  |
|       | MCJ12S                             | CARPENTRY & JOINERY 12               | Regular        | 4.0    |            |                          |  |
|       | MDFT-12S                           | FA: MEDIA ARTS: FILM & TELEVISION 12 | Regular        | 4.0    |            |                          |  |
|       | MDNC-12S                           | FA: DANCE: CHOREOGRAPHY 12           | Regular        | 4.0    |            |                          |  |
|       | MDNP-12S                           | FA: DANCE: PERFORMANCE 12            | Regular        | 4.0    |            |                          |  |
| ✓     | MFDN-12S                           | HE: FOODS AND NUTRITION 12           | Regular        | 4.0    |            |                          |  |
|       | MFR12S                             | FRENCH 12                            | Regular        | 4.0    |            |                          |  |
|       | MIMG-12S                           | FA: INSTRUMENTAL MUSIC 12: GUITAR    | Regular        | 4.0    |            |                          |  |
|       |                                    |                                      | <              |        |            | >                        |  |
| ок    | Cancel                             |                                      |                |        |            |                          |  |

## Alternate Requests

This section will appear underneath your Primary Requests. When you click on the **Select** button you will notice an additional column title **Alternate Priority** which allows you to prioritize your course selections. Select 2 Alternates.

| Subject ar  | ea         | Alternate                  |                                                 |                |        |            |                       |                    |
|-------------|------------|----------------------------|-------------------------------------------------|----------------|--------|------------|-----------------------|--------------------|
| Instruction | IS         | Select Alt<br>Further info | remate Courses<br>rmation can be provided here. |                |        |            |                       |                    |
| < 1:1       | 0  MAF12   | S                          | <b>V</b> >                                      |                |        |            | 2 of 2                | 2 selected         |
| Select      | CourseNu   | mber                       | CourseDescription                               | Academic level | Credit | Prequisite | Status                | Alternate priority |
|             | MAF125     | \$                         | FA: ART FOUNDATIONS 12                          | Regular        | 4.0    |            |                       | 1                  |
|             | MAT125     | \$                         | AUTOMOTIVE TECHNOLOGY 12                        | Regular        | 4.0    |            | Course in<br>progress | 0                  |
|             | MCAFT12-   | -S                         | CAFETERIA TRAINING 12                           | Regular        | 4.0    |            | Course in<br>progress | 0                  |
|             | MCALC12-   | -S                         | MA: CALCULUS 12                                 | Regular        | 4.0    |            |                       | 0                  |
|             | MCJ12S     | ;                          | CARPENTRY & JOINERY 12                          | Regular        | 4.0    |            |                       | 0                  |
|             | MDFT-12    | s                          | FA: MEDIA ARTS: FILM & TELEVISION 12            | Regular        | 4.0    |            |                       | 2                  |
|             | MDNC-12    | -S                         | FA: DANCE: CHOREOGRAPHY 12                      | Regular        | 4.0    |            |                       | 0                  |
|             | MDNP-12    | s                          | FA: DANCE: PERFORMANCE 12                       | Regular        | 4.0    |            |                       | 0                  |
|             | MFDN-12    | s                          | HE: FOODS AND NUTRITION 12                      | Regular        | 4.0    |            |                       | 0                  |
|             | MFR125     | 5                          | FRENCH 12                                       | Regular        | 4.0    |            |                       | 0                  |
|             |            |                            |                                                 | <              |        |            |                       | >                  |
| <b>⊠</b> o∳ | 🖌 🗙 Cancel |                            |                                                 |                |        |            |                       |                    |

#### **Notes for Counsellor**

This is the area where you can enter a note for your counsellor.

| Notes for counsellor            |
|---------------------------------|
| Enter note for counsellor here. |
|                                 |

# Posting

Once you have completed your course selection you must click the **Post** button at the bottom of the entry mode screen. You are able to re-post your course selections as long as the course selection window is open.

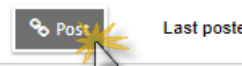

Last posted time: Approved time:

If you have forgotten/lost your MyEd BC Portal password and need to have it reset, please email <u>elginpark@surreyschools.ca</u>

Type MyEd BC Portal Login in the subject line. In the body of the email, include your First and Last Name, Student #, and what issue you are having.